## 1.DMW取引所へのOTC COIN登録

## 1.DMW取引所にログインしてOTCをクリック。

#### 2. OTC取引ページのJOINをクリック。

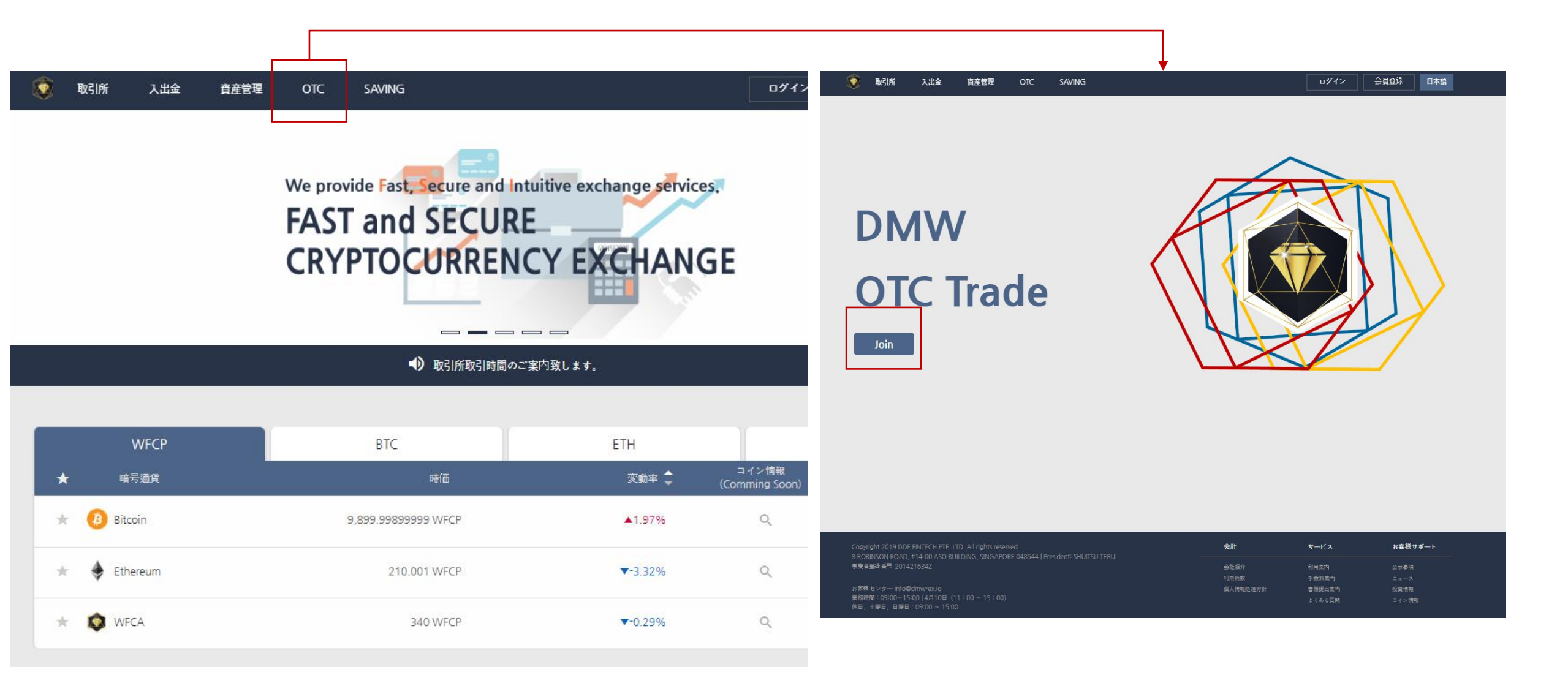

| ٢  | 取引所             | 入出金  | 資産管理 | отс  | SAVING            |       | bmw0055@gmail.c | com ログアウト | マイページ               | 日本語 |
|----|-----------------|------|------|------|-------------------|-------|-----------------|-----------|---------------------|-----|
|    |                 |      |      |      |                   | OTC取引 |                 |           |                     |     |
| 17 | 7               | イディー | 題目   |      | 担保貨幣              |       | 取引貨幣            |           | 登録日時                |     |
|    | mbin***@***.com |      | WFCA |      | 294.0000000WFCA   |       | 12.0000000BTC   | 2020-     | 2020-05-21 14:27:16 |     |
|    | azee***@***.com |      |      | /FCA | 2,003.0000000WFCA |       | 85.28984315BTC  | 2020-     | 2020-05-21 08:51:36 |     |
|    | goro***@***.com |      | WFCA |      | 10.0000000WFCA    |       | 14.6000000ETH   | 2020-     | 2020-05-21 06:40:26 |     |
|    |                 |      |      |      |                   |       |                 |           | 取引登録する              |     |
|    |                 |      |      |      |                   | 1     |                 |           |                     |     |
|    |                 |      |      |      |                   |       |                 |           |                     |     |
|    |                 |      |      |      |                   |       |                 |           |                     |     |
|    |                 |      |      |      |                   |       |                 |           |                     |     |
|    |                 |      |      |      |                   |       |                 |           |                     |     |
|    |                 |      |      |      |                   |       |                 |           |                     |     |

#### 3. OTC取引登場する

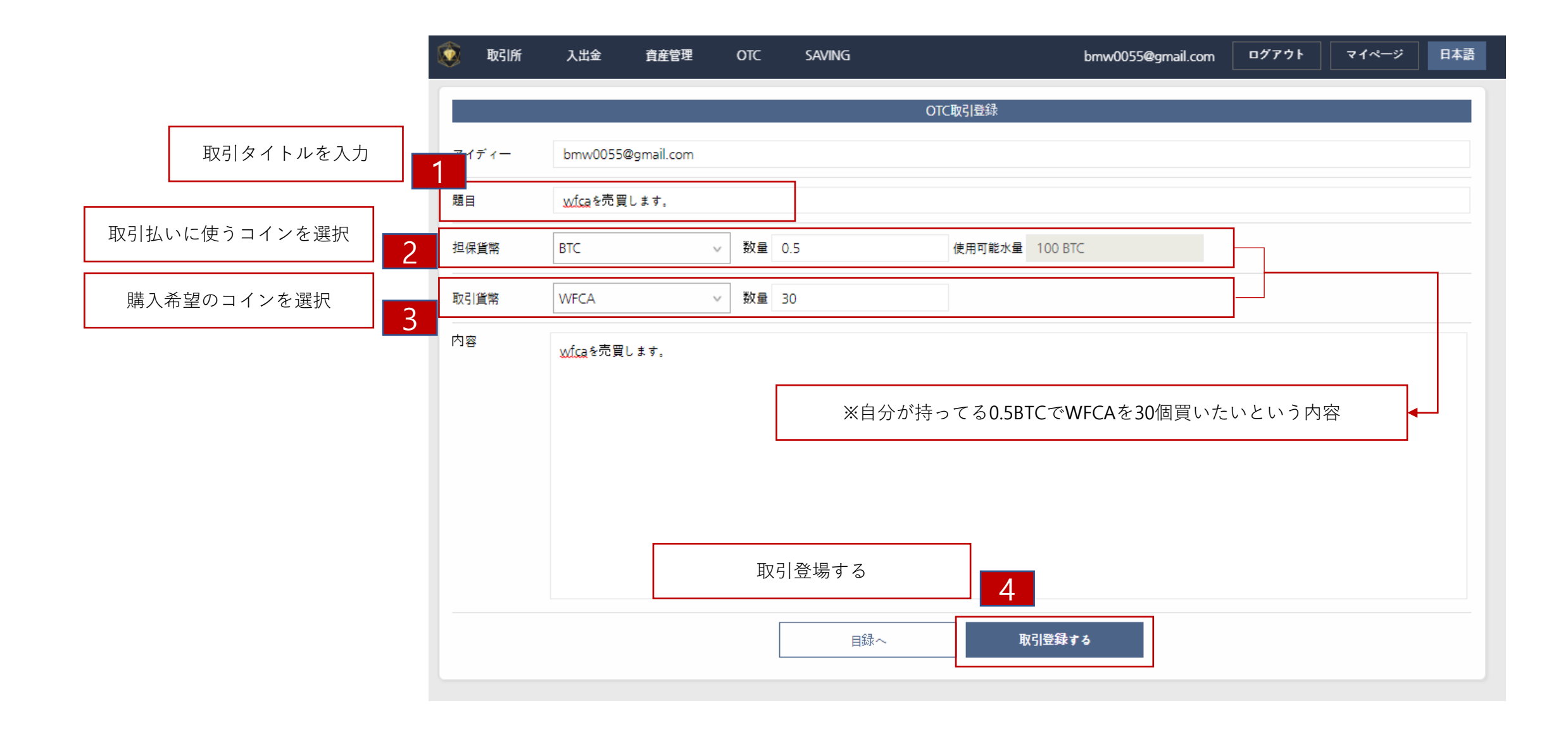

# 4. OTC登場ページ

| ٢ | 取引所                  | 入出金       | 資産管理        | OTC | Saving |                   | bmw0055@gmail.com | ログアウト マイページ 日本語     |  |  |  |  |
|---|----------------------|-----------|-------------|-----|--------|-------------------|-------------------|---------------------|--|--|--|--|
|   |                      | OTC取引     |             |     |        |                   |                   |                     |  |  |  |  |
|   | 74                   | (ディー      | 題目          |     |        | 担保貨幣              | 取引貨幣              | 登録日時                |  |  |  |  |
|   | bmw0**               | *@***.com | wfcaを売買します。 |     |        | 0.5000000BTC      | 30.0000000WFCA    | 2020-05-21 16:17:54 |  |  |  |  |
|   | mbin**               | *@***.com | WFCA        |     |        | 294.0000000WFCA   | 12.0000000BTC     | 2020-05-21 14:27:16 |  |  |  |  |
|   | azee***              | *@***.com | WFCA        |     |        | 2,003.0000000WFCA | 85.28984315BTC    | 2020-05-21 08:51:36 |  |  |  |  |
|   | goro***@***.com WFCA |           |             |     |        | 10.0000000WFCA    | 14.6000000ETH     | 2020-05-21 06:40:26 |  |  |  |  |
|   |                      |           |             |     |        |                   |                   | 取引登録する              |  |  |  |  |
|   |                      |           |             |     |        | 1                 |                   |                     |  |  |  |  |
|   |                      |           |             |     |        |                   |                   |                     |  |  |  |  |
|   |                      |           |             |     |        |                   |                   |                     |  |  |  |  |

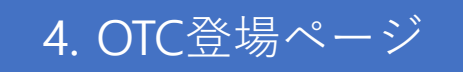

| Ì  | 取引所    | 入出金 育産      | 管理 OTC  | SAVING   |       | bmw            | 0055@gmail.com | ログアウト  | マイページ         | 日本語     |
|----|--------|-------------|---------|----------|-------|----------------|----------------|--------|---------------|---------|
|    |        |             |         |          | OTC取引 |                |                |        |               |         |
| 題目 | wfcaを売 | 買します。       |         |          | アイデ   | ۲— bmw0***@*** | .com           | 登録日付   | 2020-05-21 16 | 6:17:54 |
|    | 担任     | <b>呆貨幣</b>  | 0,50000 | 0000 BTC | ←→    | 取引貨幣           | 30.00          | 000000 | WFCA          |         |
|    |        | wfcaを売買します。 |         |          |       |                |                |        |               |         |
|    |        |             |         |          |       |                |                |        |               |         |
|    | 内容     |             |         |          |       |                |                |        |               |         |
|    |        |             |         |          |       |                |                |        |               |         |
|    |        |             |         |          |       |                |                |        |               |         |
|    |        |             | 目録~     |          | 取引修正  | 取              | 引を削除する         |        |               |         |
|    |        |             |         |          |       |                |                |        |               |         |

## 2. DMW取引所でのOTC COINの取引

## 1. OTC登場ページ

| ٢ | 取引所                  | 入出金       | 資産管理        | OTC | Saving |                   | bmw0055@gmail.com | ログアウト マイページ 日本語     |  |  |  |  |
|---|----------------------|-----------|-------------|-----|--------|-------------------|-------------------|---------------------|--|--|--|--|
|   |                      | OTC取引     |             |     |        |                   |                   |                     |  |  |  |  |
|   | 74                   | (ディー      | 題目          |     |        | 担保貨幣              | 取引貨幣              | 登録日時                |  |  |  |  |
|   | bmw0**               | *@***.com | wfcaを売買します。 |     |        | 0.5000000BTC      | 30.0000000WFCA    | 2020-05-21 16:17:54 |  |  |  |  |
|   | mbin**               | *@***.com | WFCA        |     |        | 294.0000000WFCA   | 12.0000000BTC     | 2020-05-21 14:27:16 |  |  |  |  |
|   | azee***              | *@***.com | WFCA        |     |        | 2,003.0000000WFCA | 85.28984315BTC    | 2020-05-21 08:51:36 |  |  |  |  |
|   | goro***@***.com WFCA |           |             |     |        | 10.0000000WFCA    | 14.6000000ETH     | 2020-05-21 06:40:26 |  |  |  |  |
|   |                      |           |             |     |        |                   |                   | 取引登録する              |  |  |  |  |
|   |                      |           |             |     |        | 1                 |                   |                     |  |  |  |  |
|   |                      |           |             |     |        |                   |                   |                     |  |  |  |  |
|   |                      |           |             |     |        |                   |                   |                     |  |  |  |  |

## 2. 取引の可能可否を確認

| 💽 取引所 入出金 資産管理 | OTC SAVING     | steal6221@bi;         | rmeka.com ログアウト | マイページ 日本語           | 💿 छन्। | 所 入出金      | 資産管理 OTC SAV | 'ING    | steal6221@bi;        | zmeka.com ログアウト | マイページ 日本語           |
|----------------|----------------|-----------------------|-----------------|---------------------|--------|------------|--------------|---------|----------------------|-----------------|---------------------|
|                |                | OTC取引                 |                 |                     |        |            |              | OTC     | 取引                   |                 |                     |
| 題目 wfcaを売買します。 |                | アイディー bmw0***@***.com | 登録日付            | 2020-05-21 16:19:51 | 題目 wfc | aを売買します。   |              | 7.      | イディー bmw0***@***.com | 登録日付            | 2020-05-21 16:19:51 |
| 担保貨幣           | 0.50000000 BTC | ₩ 取引貨幣                | 30,00000000     | WFCA                |        | 担保貨幣       | 0,5000000    | о втс 🗲 | 取引貨幣                 | 30,00000000     | WFCA                |
| wfcaを売買します。    |                |                       |                 |                     |        | wfcaを売買します | <b>f</b> .   |         |                      |                 |                     |
|                |                |                       |                 |                     |        |            |              |         |                      |                 |                     |
| 内容             |                |                       |                 |                     | 内容     |            |              |         |                      |                 |                     |
|                |                |                       |                 |                     |        |            |              |         |                      |                 |                     |
|                |                |                       |                 |                     |        |            |              |         |                      |                 |                     |
|                | 目録へ            | 取引中                   |                 |                     |        |            |              | 目録へ     | 取引要請                 |                 |                     |
|                |                |                       |                 |                     |        |            |              |         |                      |                 |                     |
|                | 他の人が           | 先に取引を始めてる             | 状態              |                     |        |            |              | 耳       | 又引が出来る状態             | 5               | 7                   |

### 3. 取引する

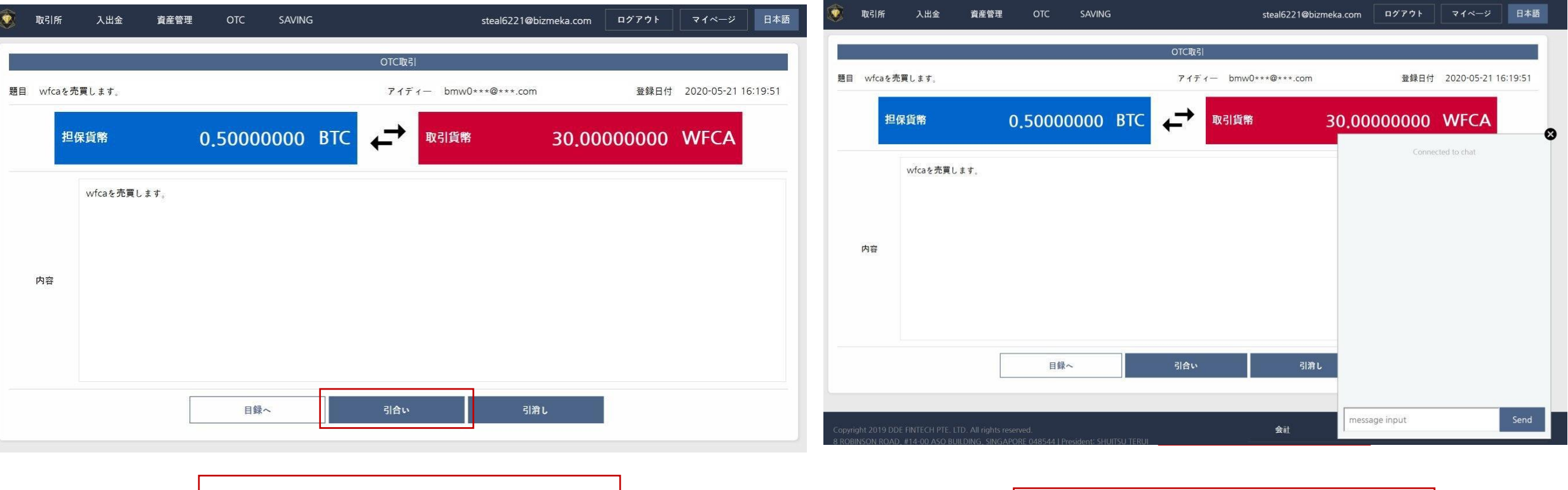

引合いする。

チャットが始めると相手と詳細を話す。

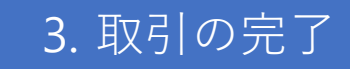

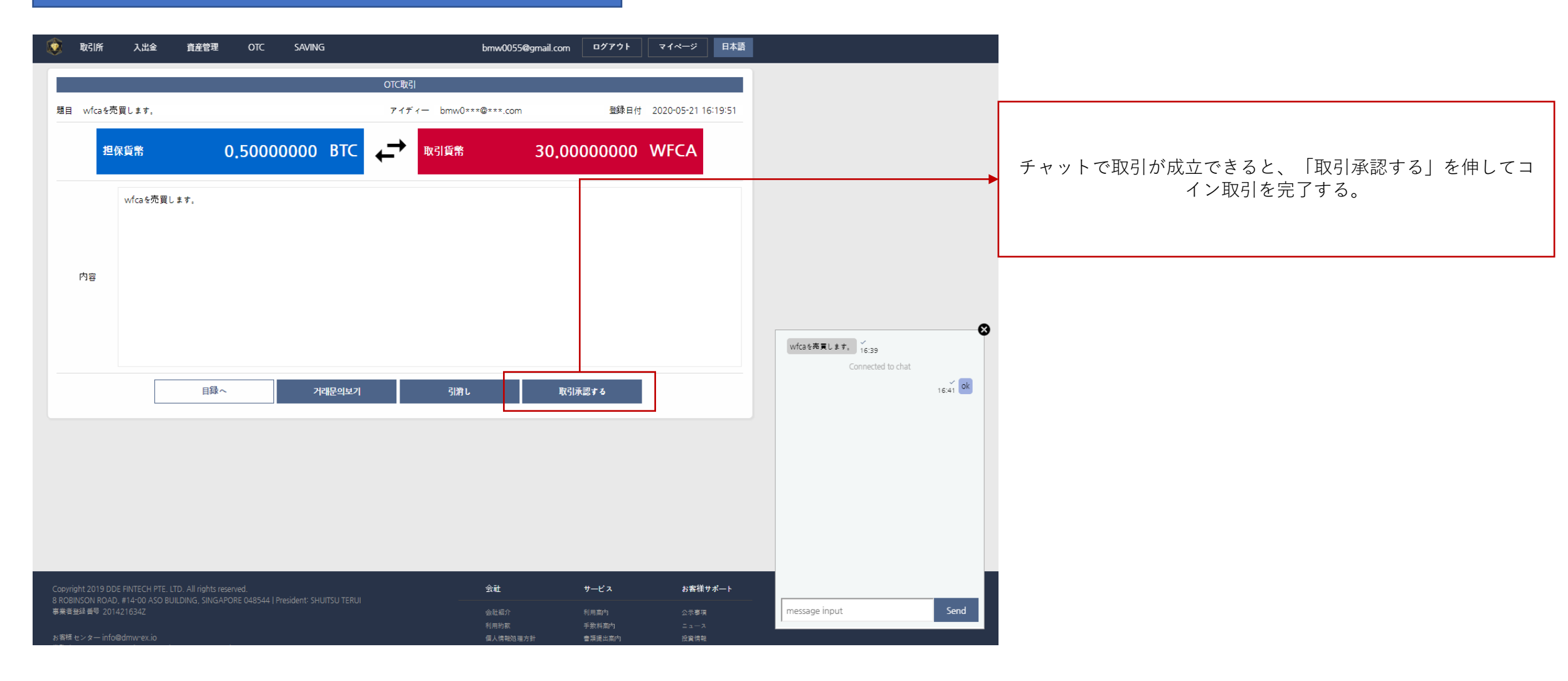